# How to Fix MCS Device Failed Error

Kardex Power Pick System

**kardex** remstar

### How To Fix MCS Device Failed Error

This article covers the most common fix for the error message "MCS Device Failed". However, we cannot cover all the causes in these steps. <u>Please contact Software Support if you have any issues</u>.

In the messages look for "Unable to connect to \_\_\_\_\_" this is the name of the computer you need to perform the following tasks on.

#### **Restart Service**

To restart services, you need to be an Administrator on the computer.

1. Type Services into the Start Menu

| All Apps Documents Email                                                                          | l Web More  | ₽▼                                                                                 |
|---------------------------------------------------------------------------------------------------|-------------|------------------------------------------------------------------------------------|
| Best match                                                                                        |             | <u></u>                                                                            |
| Apps Component Services Search the web                                                            | >           | Services<br>App                                                                    |
| <ul> <li>Services - See web results</li> <li>services</li> <li>services online</li> </ul>         | ><br>><br>> | <ul> <li>Open</li> <li>Run as administrator</li> <li>Open file location</li> </ul> |
| <ul> <li>∽ servicesonline opm gov</li> <li>∽ services hub</li> <li>∽ services rendered</li> </ul> | ><br>><br>> | - <sup>−</sup> Pin to Start<br>- <sup>−</sup> Pin to taskbar                       |
| $\mathcal{P}$ servicesource                                                                       | >           |                                                                                    |
|                                                                                                   |             |                                                                                    |
|                                                                                                   |             |                                                                                    |

Right click and Run as Administrator

2. Scroll Down until you find PowerPick Machine Control Service

| Power Pick GPX WES Host Service                            | Kardex Wa | Disabled  | Local System |
|------------------------------------------------------------|-----------|-----------|--------------|
| PowerPick AdminEngine Diagnostics Service                  |           | Manual    | Local System |
| 🙀 PowerPick Cross Enterprise Unit                          |           | Automatic | Local System |
| PowerPick DMS Integration PowerPick Kardex Control Service |           | Disabled  | Local System |
|                                                            |           | Manual    | Local System |
| RowerPick Machine Control Service                          |           | Automatic | Local System |
| PowerPick Rule Engine Lock Manager Service                 |           | Manual    | Local System |
| RowerPick Rule Engine Service                              |           | Automatic | Local System |

## **kardex**remstar

3. If it appears as shown above on the right-hand side, click start

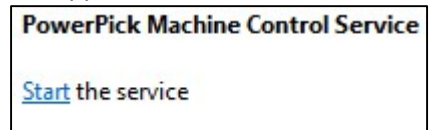

1. If it says Running select Restart

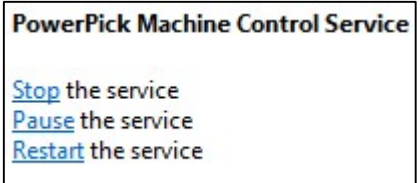

- 2. If you do not have these options please skip to Reboot Computer.
- 4. Retry what you did that got the MCS device failed message
- 5. If these steps do not resolve your issue, please place a ticket with Software Support and a Software Analyst will be happy to assist.

#### **Reboot Computer**

If you are not an Administrator on the computer, you can try rebooting the computer. This will restart service as part of the process and may resolve your issue. If it does not, <u>please place a ticket with</u> <u>Software Support</u> and a Software Analyst will be happy to assist.

Visit our Customer Knowledge Center for more articles like this.

### **kardex**remstar